## Instructions to Change a Grade

Step 1: From the Fordham.edu Faculty page, select "Faculty Services Dashboard."

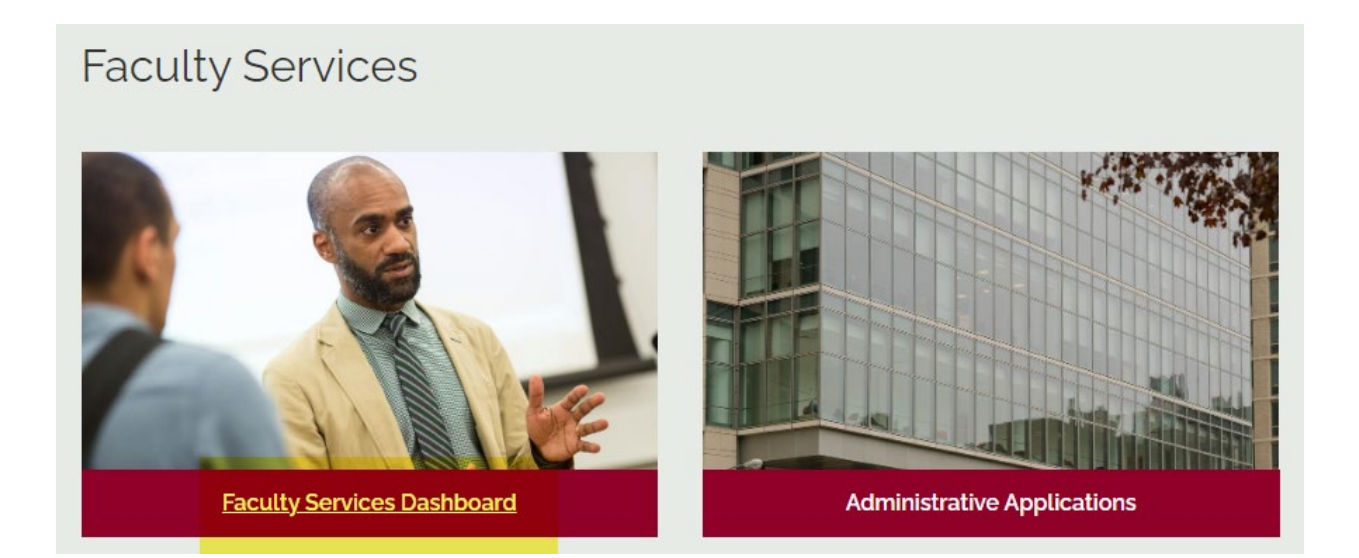

## Step 2: Select "Faculty Grade Change."

- · Instructions for Undergraduate Midterm Evaluations
- Instructions for Final Faculty Grading
- Enter Final Grades Here
- Class List (Banner)
- Class List Report Instructions
- · Class List Report (use this to download data to Excel and to email students)
- Explanation of Transcript & Grades
- Faculty Schedule
- Student Search
- Registration History
- Student Week At a Glance
- (105) Course Section Scan
- Class Attendance Reporting
- Faculty Grade Change

Step 3: Select the term of the relevant course in which to change a grade.

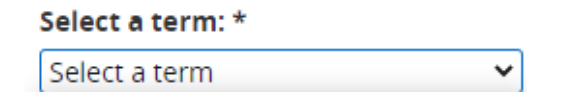

<u>Step 4:</u> Choose the relevant course under "CRN," select the appropriate student, new grade, reason for the change, and enter comments.

~

Then, click "Submit."

| Select a term: *         |           |      |   |
|--------------------------|-----------|------|---|
|                          |           | ~    |   |
| CRN *                    |           |      |   |
|                          |           |      |   |
| Select a Student *       |           |      |   |
|                          |           | ~    |   |
| Current Student Grade    |           |      |   |
| Select a grade *         |           |      |   |
|                          |           | ~    |   |
| Select a Change Reason * |           |      |   |
|                          |           | ~    | · |
| Enter a Comment *        |           |      |   |
| Enter comments fo        | r the gra | de   |   |
| change                   |           |      |   |
|                          |           |      |   |
|                          |           |      |   |
|                          |           |      |   |
|                          |           |      |   |
| Submit                   | Clear     | Form |   |